Manual do Usuário

# SCA - Sistema de Controle de Acesso

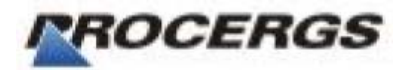

Equipe-documentacao@procergs.rs.gov.br Data: Julho/2012

Este documento foi produzido por

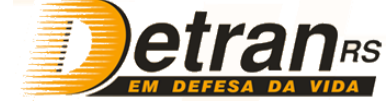

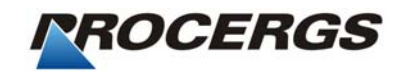

Praça dos Açorianos, s/n° CEP 90010-340 Porto Alegre, RS (51) 3210-3100 http://www.procergs.com.br

## Sumário

| Sobre o Sistema                                                                                                    | 4                                                   |
|----------------------------------------------------------------------------------------------------|-----------------------------------------------------|
| <i>Apresentação</i>                                                                                                    | <i>. 4</i>                                          |
| Conceitos Iniciais                                                                                                    | . 4                                                 |
| Segurança                                                                                                    | . 5                                                 |
| Acesso ao Sistema                                                                                                    | <i>. 9</i>                                          |
| Inicializando a sessão                                                                                                    | . 9                                                 |
| Bloquear Sessão                                                                                                    | . 9                                                 |
| Finalizando a sessão                                                                                                    | . 9                                                 |
| Página principal                                                                                                    | . 9                                                 |
| Estrutura                                                                                                    | <i>10</i>                                           |
| Navegação no Sistema                                                                                                    | 10                                                  |
| A Barra de Ferramentas                                                                                                    | 10                                                  |
| Janela de Seleção                                                                                                    | 11                                                  |
| Contatos para solução de problemas                                                                                                    | 11                                                  |
| Funcionalidades1                                                                                                    | 12                                                  |
| Setores                                                                                                    | <i>12</i>                                           |
| Como pesquisar Setor                                                                                                    | 12                                                  |
| Como incluir um Setor                                                                                                    | 13                                                  |
| Como consultar detalhes de um setor                                                                                                    | 14                                                  |
| Como editar um setor                                                                                                    | 15                                                  |
| Usuários<br>Como pesquisar Usuários<br>Como incluir um Usuário<br>Como consultar detalhes de um usuário.<br>Como editar um Usuário.<br>Como gerar uma nova senha do usuário<br>Como gerar uma nova senha do usuário<br>Como reativar a senha de um usuário<br>Como atribuir classes para um usuário<br>Como vincular setores administrados por um usuário<br>Como bloquear um usuário | <i>16</i><br>18<br>19<br>22<br>24<br>25<br>26<br>27 |
| Usuário Bloqueado                                                                                                    | <i>27</i>                                           |
| Como pesquisar os usuários bloqueados                                                                                                    | 27                                                  |
| Como desbloquear o acesso de um usuário                                                                                                    | 29                                                  |

# Sobre o Sistema

## Apresentação

#### Nome do sistema

SCA – Sistema de Controle de Acessos

Versão – Data

Março/2012

#### Objetivo do Sistema

Automatizar as rotinas de administração de controle de acessos aos sistemas do DETRAN via Web.

## **Conceitos Iniciais**

## Objeto

No mundo real, objeto é qualquer coisa que você utiliza para executar uma tarefa. A faca que você usa para cortar o pão, ou a impressora na qual você lista os seus relatórios, são exemplos de objetos.

Em uma interface gráfica, objeto é qualquer componente visual que você manipula, de uma forma unitária e independente de outros itens, para realizar uma tarefa. No sistema de folha de pagamento, por exemplo, um dos principais objetos é o funcionário.

Observe que o objeto não precisa existir fisicamente, como no exemplo acima.

Algumas vezes ele pode ser um processo, como por exemplo o objeto matrícula, no sistema de secretaria de escola.

## **Objeto subordinado**

É aquele cuja existência depende de outro.

Exemplo: Setores de uma Empresa

### Ação

São as coisas que você pode fazer com, ou para, um objeto, como por exemplo, incluir um funcionário ou alterar o endereço de um fornecedor.

## Metáfora do escritório

Para que você entenda melhor o funcionamento desse método, imagine a metáfora do escritório tradicional, no qual existem vários arquivos de aço, com diversas gavetas cada um. Num dos arquivos estão as fichas dos seus funcionários. Em outro, estão as fichas dos seus fornecedores, enquanto num terceiro estão as fichas dos clientes. Todas as fichas estão classificadas em ordem alfabética para facilitar a pesquisa.

Imagine por exemplo, que você deseja consultar o endereço do funcionário João da Silva. Nesse caso, possivelmente, você execute os seguintes procedimentos:

- 1. Inicialmente, você vai até o arquivo que contém as fichas de funcionários.
- 2. Abra a gaveta desse arquivo e visualize as fichas dos usuários.
- 3. Pesquise as fichas até achar aquela que está procurando.
- 4. Quando encontra a ficha desejada, no caso a do João da Silva, você retira-a do arquivo.
- 5. Consulte o endereço na ficha.
- 6. Devolva a ficha para o arquivo.

Imagine agora que você deseja consultar a classe do usuário do sistema. A tarefa é praticamente a mesma descrita acima. Veja, a seguir, como é feito esse procedimento usando o

sistema. Observe que o texto referente ao procedimento usando o original está escrito em caractere normal enquanto o novo está em itálico. Isto permite que você possa compará-los:

1. Inicialmente, você vai até o arquivo que contém as fichas de funcionários.

A janela SCA é o seu escritório. A janela SCA é a janela principal de um sistema. É a janela inicial.

Inicialmente, você clica no ícone de Usuário. Com isto você está identificando com qual "arquivo de aço", ou melhor, com qual objeto deseja trabalhar.

2. Abra a gaveta desse arquivo e visualize as fichas dos usuários.

Quando você abre um objeto, o sistema, automaticamente, lista as ocorrências do mesmo, permitindo, nesse caso, que você visualize as fichas dos Usuários.

Esta janela é chamada de janela de seleção.

- 3. Pesquise as fichas até achar aquela que está procurando. *Caso* o usuário que você está procurando ainda não esteja listado na janela de seleção, use a janela de localização.
- 4. Quando encontra a ficha desejada, no caso a do João da Silva, você retira-a do arquivo. *Quando encontra o usuário desejado, você dá duplo clique sobre ele para abrir a janela de Detalhes.*
- 5. Consulte o endereço na ficha. Consulte o E-mail na janela Detalhes.
- 6. Devolva a ficha para o arquivo. *Clique no botão OK.*

## Segurança

Talvez você já tenha tido as seguintes preocupações:

- Será que, na minha ausência, qualquer pessoa pode ligar o meu computador e, de forma acidental ou proposital, acessar as informações do sistema e alterá-las?
- Será que alguém pode colocar alguma informação errada no banco de dados e, posteriormente, dizer que foi outra pessoa?

É interessante que você saiba que o SCA é um sistema de segurança o qual lhe permite evitar as situações acima citadas.

Esse sistema de segurança é praticamente invisível para você, mas obriga que todos os usuários possuam senhas para poderem acessar as informações dos Sistemas da PROCERGS. Além disto, ele registra quais as alterações que foram efetuadas no banco de dados, quem as fez e quando foram feitas.

## Usuários

Os usuários dos sistemas da PROCERGS com acesso administrado pelo SCA são divididos em 3 grupos:

- Dono (usuário coordenador cliente)
- Usuário (usuário coordenador setor)
- Operador (usuário comum)

O Administrador de Segurança é o responsável pelo cadastramento dos coordenadores de clientes.

Um Administrador só pode conceder autorizações inferiores à sua própria.

Os usuários comuns (operadores) não podem cadastrar ninguém.

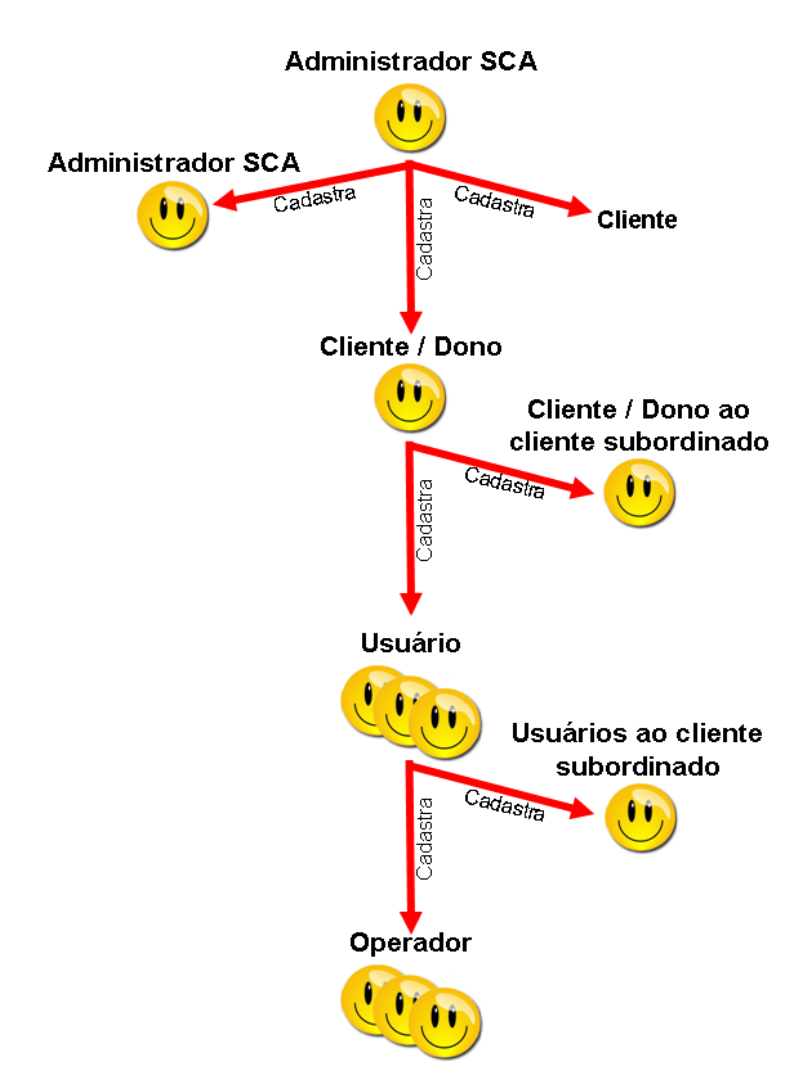

## Permissões/Autorizações

Em geral, nos sistemas de computador, alguns usuários podem realizar determinadas tarefas enquanto outros não podem.

Compete ao *coordenador* cadastrar, para cada usuário, as ações que eles podem realizar.

Existe uma hierarquia de administração nas autorizações semelhante a de segurança do cliente. Assim:

- Dono no Sistema
- Usuário no Sistema
- Operador no Sistema

## Classe

Classe é o conjunto de ações/operações que um usuário pode realizar em um sistema.

O SCA estrutura as classes em hierarquias, onde:

- o Administrador de segurança atribui perfis aos seus subordinados;
- o Dono no sistema atribui qualquer Classe no sistema;
- o Usuário no sistema atribui perfis subordinados a sua própria Classe;

• o Operador só executa as ações da sua Classe.

### Senha

Para sua segurança a senha é pessoal e sigilosa.

Ela funciona de forma idêntica à senha dos cartões bancários ou de créditos.

Você deve ter com ela os mesmos cuidados e preocupações para que ninguém a conheça. Somente você pode atualizá-la. Com isto você garante que ninguém faça uma alteração no banco de dados e posteriormente diga que foi você.

Quando você é cadastrado no SCA você possui uma senha atribuída pelo seu Administrador de Segurança. Esta senha deve ser alterada no primeiro Logon.

## Cadastramento da senha

Na primeira vez que você usar o sistema, você deve cadastrar a sua senha. Isto é feito no processo de identificação do usuário, ou seja, logo na primeira tela do SCA.

É importante que você registre a sua senha imediatamente após o seu cadastramento pelo *Administrador*.

Se você ainda não registrou a sua senha e tentar utilizar o sistema, você visualiza uma mensagem informando que sobre o seu primeiro acesso.

## Alteração da senha

A alteração da senha deve ser feita através do ícone disponível na barra de ferramentas do sistema. Para certificar-se que senha digitada confere com a que deseja utilizar, o sistema exige que confirme a nova senha a ser utilizada.

| Nova senha:          | Senha atual:         |  |
|----------------------|----------------------|--|
|                      | Nova senha:          |  |
| Confirme nova senha: | Confirme nova senha: |  |

Na próxima vez que você identificar-se no sistema use a nova senha.

## Esquecimento da senha

Se você esquecer a sua senha, solicite ao Administrador que inicialize a sua senha. Como o Administrador não consegue ver a sua senha, então, ele vai invalidá-la atribuindo uma nova e na próxima vez que você se identifica no sistema deverá cadastrar uma nova senha.

## Acesso ao Sistema

### Inicializando a sessão

A primeira janela que aparece, quando você acessa o SCA, é a de identificação do usuário. Nela você informa o seu nome e a sua senha.

Com esse procedimento você está abrindo uma sessão do SCA, a qual só será encerrada quando você fechar o sistema.

Enquanto você está numa sessão, todas as alterações efetuadas no banco de dados, tais como, inclusões, alterações ou exclusões são registradas como tendo sido feitas por você. Portanto, nunca deixe uma sessão aberta no seu computador com a sua senha, pois caso alguém o utilize, e faça alguma alteração no sistema, ficará registrado como tendo sido feito por você. Pelo mesmo motivo nunca deixe que alguém conheça a sua senha.

Para poder entrar no sistema, você deve ter sido autorizado previamente a utilizá-lo.

### **Bloquear Sessão**

Após 15 minutos de inatividade de comunicação com a PROCERGS, o sistema automaticamente efetua o logoff de sua sessão abrindo novamente a janela de autenticação de seu usuário e senha.

O tempo de inatividade é configurável através do sistema *GID MTM*.

### Finalizando a sessão

O encerramento normal do SCA é feito através do botão du pelo controle *Fechar* da janela principal. Qualquer outra forma de encerrá-lo, como, por exemplo, desligar o computador, é chamado de encerramento "anormal".

## Página principal

A página *Principal* é a primeira janela que aparece após a sua identificação ter sido aceita pelo *Módulo de Segurança*.

Quando você minimiza a página principal a sua sessão continua aberta. Ao fechá-la, você está encerrando a sessão. É na Área de dados da página principal que você pode realizar as operações no SCA.

A página principal possui elementos que você utiliza na sessão, tais como a *Barra de Ferramentas*, a *Seleção de Menu* e a *Lista de Objetos*. Possui, ainda, a *Barra de Informações* que apresenta informações do tipo: organização, usuário e o nome do usuário que efetuou a sessão no aplicativo.

| Seleção<br>de Menu                      | Barra de Informações                                                                 | Barra de<br>Ferramentas |
|-----------------------------------------|--------------------------------------------------------------------------------------|-------------------------|
| Selecione um módulo:<br>Módulo SCA      | STDETRA - 6082770568 - SADAO RODRIGUES HAYASHI<br>CA - Sistema de Controle de Acesso |                         |
| Usuário<br>Usuário Bloqueado<br>Setores |                                                                                      |                         |
|                                         |                                                                                      |                         |
| Lista de<br>Objetos                     | Área de dao                                                                          | dos                     |

## Estrutura

## Navegação no Sistema

A navegação no sistema é feita através da barra de menu onde você irá selecionar o módulo que deseja visualizar os objetos disponíveis.

Na barra de objetos terá acesso às funções do módulo escolhido onde irá interagir com o sistema.

## A Barra de Ferramentas

Esta barra é apresenta as funções genéricas do sistema que não destinadas exclusivamente ao SCA.

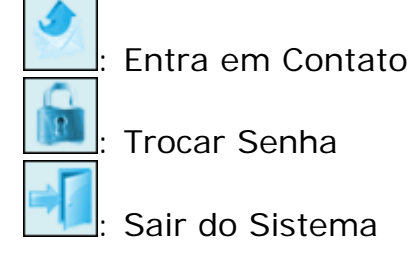

## Janela de Seleção

A janela de seleção é apresentada sempre que você ativa um objeto do aplicativo.

Esse tipo de janela apresenta uma lista que pode ser classificada em ordem crescente ou decrescente apenas com o clique do mouse no cabeçalho da informação que você deseja classificar.

|                                    | Nome do o<br>em us                                                                                                    | objeto<br>so                                                                                                    | Cabeçalho (identificador<br>classificador da informaçi                                                                                                    | e<br>ão)                                                        |
|------------------------------------|----------------------------------------------------------------------------------------------------|----------------------------------------------------------------------------------------------------|----------------------------------------------------------------------------------------------------|-----------------------------------------------------------------|
| SCA                                | TSTDETRA - 0                                                                                                    | <u>6082770</u> 568 - SA                                                                                                    | DAO RODRIGUES HAYA HI                                                                                                    | 6                                                               |
| Selecione um módulo:<br>Módulo SCA | Lista de Us                                                                                                    | uários                                                                                                    |                                                                                                    |                                                                 |
| Usuário                            | Pesquisar                                                                                                    | r                                                                                                    |                                                                                                    |                                                                 |
| Usuário Bloqueado                  |                                                                                                    |                                                                                                    |                                                                                                    |                                                                 |
| Sataras                            |                                                                                                    |                                                                                                    |                                                                                                    |                                                                 |
| Setures                            |                                                                                                    |                                                                                                    |                                                                                                    |                                                                 |
| Setures                            | Credenciado                                                                                                    | Codigo Usuário                                                                                                    | Nome Usuário ᡐ                                                                                                    | Setor                                                           |
| Setures                            | Credenciado<br>TSTDETRA 3                                                                                                    | Codigo Usuário<br>31887 <u>3</u>                                                                                           | Nome Usuário 🕈<br>ABEL MOURA                                                                                                    | Setor A                                                         |
| Sectors                            | Credenciado<br>ISTDETRA 3<br>ISTDETRA 3                                                                                                    | Codigo Usuário<br>318873<br>304402                                                                                         | Nome Usuário <b>�</b><br>ABEL MOURA<br>ALEX CASSOL                                                                                                    | Setor  NFO TSTHAB                                               |
| Sectors                            | Credenciado<br>TSTDETRA 3<br>TSTDETRA 3<br>TSTDETRA 5                                                                                                    | Codigo Usuário<br>318873<br>304402<br>56143                                                                                | Nome Usuário <b>&gt;</b><br><u>ABEL MOURA</u><br><u>ALEX CASSOL</u><br><u>ALEXANDRE EVANGELISTA</u>                                                                                                    | Setor  NFO TSTHAB DIV1                                          |
| Sectors                            | Credenciado<br>ISTDETRA 3<br>TSTDETRA 3<br>TSTDETRA 5<br>TSTDETRA 4                                                                                                    | Codigo Usuário<br>318873<br>304402<br>56143<br>47811                                                                       | Nome Usuário <b>◆</b><br><u>ABEL MOURA</u><br><u>ALEX CASSOL</u><br><u>ALEXANDRE EVANGELISTA</u><br><u>ALEXANDRE PACHECO BRAUN</u>                                                                                                | Setor  NFO TSTHAB DIV1 VEICULOS                                 |
| Sectors                            | Credenciado<br>ISTDETRA 3<br>ISTDETRA 3<br>ISTDETRA 5<br>ISTDETRA 4<br>ISTDETRA 6                                                                                                   | Codigo Usuário<br>318873<br>304402<br>56143<br>47811<br>5045531594                                                         | Nome Usuário <b>◆</b><br><u>ABEL MOURA</u><br><u>ALEX CASSOL</u><br><u>ALEXANDRE EVANGELISTA</u><br><u>ALEXANDRE PACHECO BRAUN</u><br><u>ANA CAROLINA PORTO PEREIRA DORNELLES</u>                                                 | Setor  NFO TSTHAB DIV1 VEICULOS STR                             |
| Sectors                            | Credenciado<br>ISIDETRA 3<br>ISIDETRA 3<br>ISIDETRA 5<br>ISIDETRA 4<br>ISIDETRA 9<br>ISIDETRA 5                                                                                     | Codigo Usuário<br>318873<br>304402<br>56143<br>47811<br>5045531594<br>50765                                                | Nome Usuário<br>ABEL MOURA<br>ALEX CASSOL<br>ALEXANDRE EVANGELISTA<br>ALEXANDRE PACHECO BRAUN<br>ANA CAROLINA PORTO PEREIRA DORNELLES<br>ANA RUTH                                                                                 | Setor  NFO TSTHAB DIV1 VEICULOS STR STR                         |
| 360165                             | Credenciado<br>ISIDETRA 3<br>ISIDETRA 3<br>ISIDETRA 5<br>ISIDETRA 4<br>ISIDETRA 6<br>ISIDETRA 5<br>ISIDETRA 5                                                                       | Codigo Usuário<br>318873<br>304402<br>56143<br>47811<br>5045531594<br>50765<br>55970                                       | Nome Usuário<br>ABEL MOURA<br>ALEX CASSOL<br>ALEXANDRE EVANGELISTA<br>ALEXANDRE PACHECO BRAUN<br>ANA CAROLINA PORTO PEREIRA DORNELLES<br>ANA RUTH<br>ANDRE OLDENBURG                                                              | Setor  NFO TSTHAB DIV1 VEICULOS STR STR DIV1 U                  |
| Sectores                           | Credenciado<br>TSTDETRA 3<br>TSTDETRA 3<br>TSTDETRA 4<br>TSTDETRA 4<br>TSTDETRA 4<br>TSTDETRA 5<br>TSTDETRA 5<br>TSTDETRA 5<br>TSTDETRA 7                                           | Codigo Usuário<br>318873<br>304402<br>56143<br>47811<br>5045531594<br>50765<br>55970<br>7010364995                         | Nome Usuário �<br>ABEL MOURA<br>ALEX CASSOL<br>ALEXANDRE EVANGELISTA<br>ALEXANDRE PACHECO BRAUN<br>ANA CAROLINA PORTO PEREIRA DORNELLES<br>ANA RUTH<br>ANDRE OLDENBURG<br>BEATRIZ ROSA POSUELO                                    | Setor  NFO TSTHAB DIV1 VEICULOS STR STR DIV1 CAC                |
| 360165                             | Credenciado<br>TSTDETRA 3<br>TSTDETRA 3<br>TSTDETRA 4<br>TSTDETRA 6<br>TSTDETRA 6<br>TSTDETRA 5<br>TSTDETRA 5<br>TSTDETRA 7<br>TSTDETRA 7<br>TSTDETRA 5                             | Codigo Usuário<br>318873<br>304402<br>56143<br>47811<br>5045531594<br>5045531594<br>50765<br>55970<br>7010364995<br>566304 | Nome Usuário<br>ABEL MOURA<br>ALEX CASSOL<br>ALEXANDRE EVANGELISTA<br>ALEXANDRE PACHECO BRAUN<br>ANA CAROLINA PORTO PEREIRA DORNELLES<br>ANA RUTH<br>ANDRE OLDENBURG<br>BEATRIZ ROSA POSUELO<br>BUGS CASSACAO                     | Setor  NFQ ISTHAB DIV1 VEICULOS STR STR DIV1 CAC CCSC           |
| DESERVOLVIDO PELA                  | Credenciado<br>TSTDETRA 3<br>TSTDETRA 3<br>TSTDETRA 4<br>TSTDETRA 4<br>TSTDETRA 4<br>TSTDETRA 5<br>TSTDETRA 5<br>TSTDETRA 7<br>TSTDETRA 5<br>TSTDETRA 5<br>TSTDETRA 5<br>TSTDETRA 5 | Codigo Usuário<br>318873<br>304402<br>56143<br>47811<br>5045531594<br>50765<br>55970<br>7010364995<br>566304<br>566303     | Nome Usuário ❤<br>ABEL MOURA<br>ALEX CASSOL<br>ALEXANDRE EVANGELISTA<br>ALEXANDRE PACHECO BRAUN<br>ANA CAROLINA PORTO PEREIRA DORNELLES<br>ANA RUTH<br>ANDRE OLDENBURG<br>BEATRIZ ROSA POSUELO<br>BUGS CASSACAO<br>BUGS PROTOCOLO | Setor  NFQ ISTHAB DIV1 VEICULOS STR STR DIV1 CAC CCSC PROTOCOLO |

## Contatos para solução de problemas

Se você tiver problemas na utilização do SCA, ligue para a central de atendimento da PROCERGS.

Telefone: (51) 3210-3995

Antes de ligar, certifique-se de ter as informações sobre:

- a mensagem exata que apareceu;
- o que você estava fazendo no momento em que ocorreu o problema;
- como você tentou resolver o problema, caso tenha feito alguma coisa.

# Funcionalidades

## **Setores**

Este capítulo tem como objetivo explicar os processos de inclusão, detalhes, edição, exclusão, pesquisa de setores.

## **Como pesquisar Setor**

Para pesquisar um setor, siga os passos abaixo:

- 1. Na seleção de menu, clique no botão 🗾 e selecione *Módulo SCA*.
- 2. Na lista de objetos, clique no item *Setores*. Você visualiza a janela *Pesquisar Setor*.
- 3. Informe o credenciado que deseja efetuar a pesquisa.

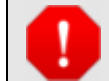

Campo de preenchimento obrigatório.

- Clique no botão *Pesquisar*.
   Você visualiza a janela *Lista de Setores* com o resultado da pesquisa.
- 5. Consulte o setor desejado.

## Janela Pesquisar Setor

Utilize esta janela para pesquisar setores cadastrados.

| Pesquisar Setor       |  |  |  |
|-----------------------|--|--|--|
| Pesquisar Limpar Novo |  |  |  |
|                       |  |  |  |
|                       |  |  |  |
| Credenciado:          |  |  |  |
| Código Setor:         |  |  |  |
|                       |  |  |  |

| Campo           | Descrição                                             |
|-----------------|-------------------------------------------------------|
| Credenciado     | Informe o credenciado que deseja localizar os setores |
|                 | cadastrados.                                          |
| Código setor    | Informe o código do setor do credenciado que deseja   |
|                 | pesquisar.                                            |
| Botão Pesquisar | Clique neste botão para efetuar a pesquisa do setor   |
|                 | conforme os critérios definidos.                      |
| Botão Limpar    | Clique neste botão para limpar todos os campos da     |
|                 | pesquisa.                                             |
| Botão Novo      | Clique neste botão para adicionar um novo setor.      |

## Janela Lista de Setores

Apresenta a lista de setores conforme os critérios de pesquisa definidos.

| Lista de Setores       |                                 |                      |  |  |
|------------------------|---------------------------------|----------------------|--|--|
| Novo Pesquisar         |                                 |                      |  |  |
|                        |                                 |                      |  |  |
|                        |                                 |                      |  |  |
| Setor 👽                | Descrição                       | Contato              |  |  |
| <u>ABN</u>             | TESTE ABN                       |                      |  |  |
| APREENSAO              | CJAP                            |                      |  |  |
| <u>CAC</u>             | CENTRAL DE ATENDIMENTO CLIENTE  |                      |  |  |
| CCIP                   | CCIP                            |                      |  |  |
| <u>ccsc</u>            | COORD. CASSAÇÃO E SUSPENSÃO CNH |                      |  |  |
| DAS                    | DIVISÃO DE ADM. DE SISTEMAS     |                      |  |  |
| <u>DIV1</u>            | DIVISAO 1                       |                      |  |  |
| <u>DIV2</u>            | DIV DE TESTE EE                 |                      |  |  |
| <u>DTI</u>             | DIVISAO DE TECNOLOGIA E INFRA   |                      |  |  |
| <u>GPN</u>             | SISTEMA GPN                     |                      |  |  |
| INFO                   | INFORMATICA DETRAN              | JAIME HASLER         |  |  |
| JARI                   | JUNTA ADMIN. RECURSOS INFRAÇÕES | JOAO DE DEUS MARTINS |  |  |
| LEILOES                | LEILOES                         |                      |  |  |
| <u>MSA</u>             | P15 - MIGRAÇÃO UNISYS           |                      |  |  |
| PROCERGS               | PROCERGS                        |                      |  |  |
|                        | Nenhum critério selecionado     |                      |  |  |
| Total de registros: 23 |                                 |                      |  |  |
| 1 💌   próxima          |                                 |                      |  |  |

| Campo           | Descrição                                                |
|-----------------|----------------------------------------------------------|
| Setor           | Apresenta o setor do credenciado pesquisado.             |
| Descrição       | Apresenta a descrição sobre o setor do credenciado.      |
| Contato         | Apresenta o contato responsável do setor.                |
| Botão Novo      | Clique neste botão para adicionar um novo setor para o   |
|                 | credenciado pesquisado.                                  |
| Botão Pesquisar | Clique neste botão para efetuar novamente a pesquisa dos |
|                 | setores.                                                 |

## Como incluir um Setor

Para incluir um novo setor, siga os passos abaixo:

- 1. Na seleção de menu, clique no botão 🔽 e selecione *Módulo SCA*.
- Na lista de objetos, clique no item *Setores*. Você visualiza a janela *Pesquisar Setor*.
- Clique no botão Novo.
   Você visualiza a janela Novo Setor.
- 4. Informe os campos de inclusão do setor.
- 5. Clique no botão *Incluir* para confirmar a inclusão. Você visualiza a janela de confirmação da inclusão.

## Janela Novo Setor

Permite adicionar um novo setor a um credenciado.

| Novo Setor       |                                                            |
|------------------|------------------------------------------------------------|
| Incluir Limpar F | echar                                                      |
|                  |                                                            |
|                  |                                                            |
| Credenciado:     |                                                            |
| Sigla Setor:     |                                                            |
| Descrição:       |                                                            |
| Contato:         |                                                            |
| Telefone:        |                                                            |
| Endereço:        |                                                            |
| Município:       |                                                            |
| UF:              |                                                            |
| CEP:             |                                                            |
| Campo            | Descrição                                                  |
| Credenciado      | Informe o credenciado do novo setor a ser adicionado.      |
| Sigla Setor      | Informe a sigla do novo setor a ser adicionado.            |
| Descrição        | Informe a descrição de identificação do novo setor.        |
| Contato          | Informe o nome da pessoa de contato do novo setor.         |
| Telefone         | Informe o número de telefone de contato do novo setor.     |
| Endereço         | Informe o endereço de localização do novo setor.           |
| Município        | Informe o município de localização do novo setor.          |
| UF               | Informe a UF de localização do novo setor.                 |
| CEP              | Informe o CEP de localização do novo setor.                |
| Botão Incluir    | Clique neste botão para incluir o novo setor utilizando os |
|                  | dados preenchidos.                                         |
| Botão Limpar     | Clique neste botão para limpar todos os campos do          |
|                  | formulário de inclusão do setor.                           |

## Como consultar detalhes de um setor

cancelando a inclusão do novo setor.

Para consultar os detalhes de um cadastro de setor, siga os passos abaixo:

1. Na janela *Lista de Setores*, localize o setor desejado.

#### Caso tenha dúvidas, consulte o tópico Como Pesquisar Setor.

Clique neste botão para retornar a janela anterior

- 2. Clique sobre o código do setor que deseja visualizar os detalhes.
- 3. Você visualiza a janela *Editar Setor*.
- 4. Consulte os dados necessários.
- 5. Clique no botão *Fechar* para sair desta janela.

Botão Fechar

## Como editar um setor

Para editar as informações de um cadastro de setor, siga os passos abaixo:

- Na janela *Lista de Setores*, localize o setor desejado.
   Caso tenha dúvidas, consulte o tópico *Como Pesquisar Setor*.
- 2. Clique sobre o código do setor que deseja visualizar os detalhes. Você visualiza a janela *Editar Setor*.
- 3. Altere os dados necessários.
- 4. Clique no botão OK para confirmar as alterações.

## Janela Editar Setor

Permite consultar os dados atuais do setor pesquisado. Guia Geral

Apresenta os dados gerais relacionados ao setor do credenciado.

| Editar Set | Editar Setor            |                                |  |
|------------|-------------------------|--------------------------------|--|
| Salvar F   | Salvar Pesquisar Fechar |                                |  |
|            |                         |                                |  |
| Geral      | Admi                    | nistradores                    |  |
| Credencia  | ado:                    | TSTDETRA                       |  |
| Sigla Se   | etor:                   | PROTOCOLO                      |  |
| Descriq    | ção:                    | PROTOCOLO                      |  |
| Cont       | tato:                   | MARIA DA GRACA PIMENTEL        |  |
| Telefo     | one:                    | 51-3288-2050                   |  |
| Ender      | eço:                    | RUA JOAQUIM MANOEL MACEDO, 234 |  |
| Munici     | ípio:                   | PORTO ALEGRE                   |  |
|            | UF:                     | RS                             |  |
| 0          | CEP:                    | 90050-001                      |  |

| Campo           | Descrição                                                               |
|-----------------|-------------------------------------------------------------------------|
| Credenciado     | Apresenta o credenciado que o setor pertence.                           |
| Sigla           | Apresenta a sigla do setor.                                             |
| Descrição       | Se necessário, altere a descrição de identificação do setor consultado. |
| Contato         | Se necessário, altere o contato do responsável do setor consultado.     |
| Telefone        | Se necessário, altere o telefone de contato do responsável do setor.    |
| Endereço        | Se necessário, altere o endereço de localização do setor consultado.    |
| Município       | Se necessário, altere o município em que o setor se localiza.           |
| UF              | Se necessário, altere a UF de localização do setor.                     |
| CEP             | Se necessário, altere o CEP de localização do setor.                    |
| Botão Salvar    | Clique neste botão para salvar as alterações feitas.                    |
| Botão Pesquisar | Clique neste botão para retornar a página de pesquisa de                |

|              | setores.                                                  |
|--------------|-----------------------------------------------------------|
| Botão Fechar | Clique neste botão para retornar a janela com o resultado |
|              | da última pesquisa realizada.                             |

#### Guia Administradores

Apresenta os administradores do setor pesquisado.

| Editar Setor          Salvar       Pesquisar       Fechar         Geral       Administradores |        |      |               |
|-----------------------------------------------------------------------------------------------|--------|------|---------------|
| Credenciado                                                                                   | Código | Nome | Nível Cliente |
| TSTDETRA 31732 WALTER AUGUSTO CAMARA Usuário                                                  |        |      |               |
| Total de registros: 1                                                                         |        |      |               |

| Campo         | Descrição                                        |  |  |  |
|---------------|--------------------------------------------------|--|--|--|
| Credenciado   | Apresenta o credenciado a qual o administrador é |  |  |  |
|               | responsável.                                     |  |  |  |
| Código        | Apresenta o código do administrador no sistema.  |  |  |  |
| Nome          | Apresenta o nome do administrador.               |  |  |  |
| Nível Cliente | Apresenta o nível do administrador no sistema.   |  |  |  |

## Usuários

Este capítulo tem como objetivo explicar os processos de inclusão, detalhes, edição, exclusão de usuários, manutenção de senha, associar RG/RS, pesquisa de usuários ativos e excluídos.

## Como pesquisar Usuários

Para pesquisar os usuários ativos em um credenciado, siga os passos abaixo:

- 1. Na seleção de menu, clique no botão 🗾 e selecione *Módulo SCA*.
- 2. Na lista de objetos, clique no item Usuário.
  - Você visualiza a janela *Pesquisar Usuário*.
- 3. Informe o credenciado que deseja efetuar a pesquisa dos usuários.

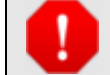

Campo de preenchimento obrigatório.

4. Clique no botão *Localizar*.

Você visualiza a janela *Lista de Usuários* com o resultado da pesquisa.

5. Consulte o usuário desejado.

## Janela Pesquisar Usuário

Permite pesquisar os usuários cadastrados no sistema.

| Pesquisar Usu | ário        |  |
|---------------|-------------|--|
| Pesquisar L   | .impar Novo |  |
|               |             |  |
|               |             |  |
|               |             |  |
|               |             |  |
| Credenciado:  |             |  |

| Campo           | Descrição                                                 |
|-----------------|-----------------------------------------------------------|
| Credenciado     | Informe o credenciado que deseja pesquisar os usuários    |
|                 | cadastrados e ativos.                                     |
| Código Usuário  | Informe o código do usuário que deseja pesquisar.         |
| Botão Pesquisar | Clique neste botão para pesquisar os usuários conforme os |
|                 | critérios informados.                                     |
| Botão Limpar    | Clique neste botão para limpar todos os campos de         |
|                 | pesquisa.                                                 |
| Botão Novo      | Clique neste botão para adicionar um novo usuário.        |

## Janela Lista de usuários

Apresenta a lista de usuários ativos conforme os critérios de pesquisa definidos.

| Lista de Usuários                                       |                   |                                      |               |
|---------------------------------------------------------|-------------------|--------------------------------------|---------------|
| Pesquisar                                               |                   |                                      |               |
|                                                         |                   |                                      |               |
|                                                         |                   |                                      |               |
| Credenciado                                             | Codigo Usuário    | Nome Usuário 🗢                       | Setor         |
| TSTDETRA                                                | <u>318873</u>     | ABEL MOURA                           | INFO          |
| TSTDETRA                                                | <u>304402</u>     | ALEX CASSOL                          | <u>TSTHAB</u> |
| TSTDETRA                                                | <u>56143</u>      | ALEXANDRE EVANGELISTA                | <u>DIV1</u>   |
| TSTDETRA                                                | <u>47811</u>      | ALEXANDRE PACHECO BRAUN              | VEICULOS      |
| TSTDETRA                                                | <u>6045531594</u> | ANA CAROLINA PORTO PEREIRA DORNELLES | STR           |
| TSTDETRA                                                | <u>50765</u>      | ANA RUTH                             | STR           |
| TSTDETRA                                                | <u>55970</u>      | ANDRE OLDENBURG                      | <u>DIV1</u>   |
| TSTDETRA                                                | 7010364995        | BEATRIZ ROSA POSUELO                 | CAC           |
| TSTDETRA                                                | <u>566304</u>     | BUGS CASSACAO                        | <u>ccsc</u>   |
| TSTDETRA                                                | <u>566303</u>     | BUGS PROTOCOLO                       | PROTOCOLO     |
| TSTDETRA                                                | <u>544786</u>     | CAMARO DO VEICULOS                   | VEICULOS      |
| TSTDETRA                                                | <u>54478</u>      | CARLOS AMARO VIEIRA                  | STR           |
| TSTDETRA                                                | <u>48322</u>      | CARLOS ANTUNES                       | PROCERGS      |
| TSTDETRA                                                | <u>4011808526</u> | CARLOS EDUARDO CASTRO SCHULTZ        | PROCERGS      |
| TSTDETRA                                                | <u>302307</u>     | CARLOS FABRIS                        | <u>DIV1</u>   |
| TSTDETRA                                                | <u>400424</u>     | CARLOS MAR                           | PROCERGS      |
| TSTDETRA                                                | <u>55202</u>      | CARLOS SCHULTZ                       | STR           |
| Nenhum critério selecionado.<br>Total de registros: 230 |                   |                                      |               |

| Campo           | Descrição                                               |
|-----------------|---------------------------------------------------------|
| Credenciado     | Apresenta o credenciado a qual o usuário pertence.      |
| Código          | Apresenta o código do usuário pesquisado.               |
| Nome            | Apresenta o nome do usuário pesquisado.                 |
| Cargo           | Apresenta o setor a qual o usuário pesquisado pertence. |
| Botão Pesquisar | Clique neste botão para retornar a janela de pesquisa.  |

## Como incluir um Usuário

Para incluir um novo usuário no sistema, siga os passos abaixo:

- 1. Na seleção de menu, clique no botão 🔽 e selecione *Módulo SCA*.
- 2. Na lista de objetos, clique no item Usuário.
- Clique no botão *Novo*.
   Você visualiza a janela *Novo Usuário*.
- 4. Informe o credenciado onde o novo usuário será criado.
- Clique no botão Setor para pesquisar o setor do novo usuário. Você visualiza a janela Lista de Setores - Credenciado [nome do credenciado].
- 6. Clique sobre o setor desejado.
- 7. Informe os demais campos de inclusão do novo usuário.
- 8. Clique no botão *Incluir* para confirmar a inclusão. Você visualiza a janela de confirmação da inclusão.

## Janela Novo Usuário

Permite adicionar um novo usuário de uso no sistema.

| Novo Usuário       |        |       |
|--------------------|--------|-------|
| Incluir Limpar     | Fechar |       |
|                    |        |       |
|                    |        |       |
| Credenciado:       |        |       |
| Código setor:      |        | Setor |
| Código usuário:    |        |       |
| Cargo:             | ×      |       |
| Nível Credenciado: | ¥      |       |
| Nome:              |        |       |
| Senha inicial:     |        |       |

| Campo          | Descrição                                                                  |
|----------------|----------------------------------------------------------------------------|
| Credenciado    | Informe o credenciado do novo usuário do sistema.                          |
| Código Setor   | Clique neste botão para adicionar um novo setor administrado pelo usuário. |
|                | Você visualiza a janela <i>Pesquisar Setor</i> , após a pesquisa,          |
|                | você visualiza a janela <i>Adicionar Setor</i> .                           |
| Código usuário | Informe o código do novo usuário de acesso ao sistema.                     |
| Cargo          | Clique no botão 💌 para selecionar o cargo do novo                          |
|                | usuário.                                                                   |
| Nível          | Clique no botão 💌 e selecione o nível do usuário no                        |
| Credenciado    | sistema.                                                                   |
| Nome           | Informe o nome do novo usuário do sistema.                                 |
| Senha inicial  | Informe a senha a ser utilizado no primeiro acesso do                      |

usuário.

### Como consultar detalhes de um usuário

Para consultar os detalhes do cadastro de um usuário, siga os passos abaixo:

1. Na janela *Lista de Usuários*, localize o usuário desejado.

Caso tenha dúvidas, consulte o tópico *Como Pesquisar Usuários Ativos*.

2. Clique sobre o usuário que deseja consultar os detalhes do cadastro.

#### Você visualiza a janela *Consulta de Usuário*.

As informações do cadastro são divididas em guias:

- Geral;
- Sistemas;
- Classes;
- Texto;
- Setores Administrados.
- 3. Consulte os dados necessários.
- 4. Clique no botão Fechar para sair desta janela.

## Janela Consulta de Usuário

Permite consultar os detalhes do cadastro de um usuário. **Guia Geral** 

Apresenta os dados gerais do usuário.

| Consulta de Usuár                                                  | io                                  |  |  |
|--------------------------------------------------------------------|-------------------------------------|--|--|
| Alterar Bloquear Atribuir classes Nova Senha Reativar Senha Fechar |                                     |  |  |
|                                                                    |                                     |  |  |
| <b>Geral</b> Sistemas                                              | Classes Texto Setores Administrados |  |  |
| Credenciado:                                                       | TSTDETRA                            |  |  |
| Código setor:                                                      | STR                                 |  |  |
| Código usuário:                                                    | 1234                                |  |  |
| Nome:                                                              | USUARIO HAB                         |  |  |
| Cargo:                                                             | 0                                   |  |  |
| Nivel Credenciado:                                                 | Usuário                             |  |  |

| Campo          | Descrição                                              |
|----------------|--------------------------------------------------------|
| Credenciado    | Apresenta o credenciado a qual o usuário pertence.     |
| Código Setor   | Apresenta o código do setor a qual o usuário pertence. |
| Código usuário | Apresenta o código do usuário no sistema.              |
| Nome           | Apresenta o nome do usuário consultado.                |
| Cargo          | Apresenta o cargo do usuário consultado.               |
| Nível          | Apresenta o nível do usuário consultado no SCA.        |
| Credenciado    |                                                        |

#### Guia Sistema

Apresenta a lista de sistemas que o usuário está cadastrado para uso.

| Alterar Bloquear Atribuir cla | asses Nova Senha Reativar Senha Fechar |
|-------------------------------|----------------------------------------|
| Geral Sistemas Classes        | Texto Setores Administrados            |
|                               |                                        |
| Sistema                       | Nivel Sistema                          |
| Sistema<br>TSTCAF             | Ilível Sistema<br>Operador             |
| Sistema<br>TSTCAF<br>TSTVIN   | Operador<br>Operador                   |

| Campo         | Descrição                                                |
|---------------|----------------------------------------------------------|
| Sistema       | Apresenta o sistema que o usuário está cadastrado para   |
|               | USO.                                                     |
| Nível Sistema | Apresenta o nível de autorização que o usuário possui no |
|               | sistema listado.                                         |

Guia Classe

Permite consultar as classes que o usuário está cadastrado.

| Consulta de Usuário                                                |        |                  |  |  |
|--------------------------------------------------------------------|--------|------------------|--|--|
| Alterar Bloquear Atribuir classes Nova Senha Reativar Senha Fechar |        |                  |  |  |
| Geral Sistemas Classes Texto Setores Administrados                 |        |                  |  |  |
| Sistema                                                            | Classe | Descrição        |  |  |
| TSTDTW                                                             | 950    | CONSULTA SESSOES |  |  |
| TSTGID 1 ADM.DO SISTEMA GID HABILITACAO                            |        |                  |  |  |
| TSTGPN 1 ADMINISTRADOR DO SISTEMA GPN                              |        |                  |  |  |
| TSTVIN 1 ADM.DO SISTEMA GID VEICULOS                               |        |                  |  |  |
| Total de registros: 4                                              |        |                  |  |  |

| Campo     | Descrição                                             |
|-----------|-------------------------------------------------------|
| Sistema   | Apresenta o sistema em que o usuário está cadastrado  |
|           | para uso.                                             |
| Classe    | Apresenta o código da classe do usuário consultado.   |
| Descrição | Apresenta a descrição da classe em que o usuário está |
|           |                                                       |

#### Guia Texto

Permite consultar os textos de autorização do usuário consultado.

| Alterar Bloquear Atribuir classes Nova Senha Reativar Senha Fechar |                                                                                          |                              |                          |  |
|--------------------------------------------------------------------|------------------------------------------------------------------------------------------|------------------------------|--------------------------|--|
| Geral Sistemas Class                                               | es <b>Texto</b> Setores Administrados                                                    |                              |                          |  |
|                                                                    |                                                                                          |                              |                          |  |
| Sistema                                                            | Texto Autorização                                                                        | Data                         | Hora                     |  |
| Sistema<br>Gravames Financeiros                                    | Texto Autorização<br>EQUIPE VEIC: CONFIGURA SNG                                          | 20070519                     | Hora<br>115839           |  |
| Sistema<br>Gravames Financeiros<br>GID Veículos                    | Texto Autorização           EQUIPE VEIC: CONFIGURA SNG           EQUIPE VEIC: ACERTO BIN | Data<br>20070519<br>20080606 | Hora<br>115839<br>122210 |  |

| Campo       | Descrição                                                |  |
|-------------|----------------------------------------------------------|--|
| Sistema     | Apresenta o sistema em que o usuário está cadastrado.    |  |
| Texto       | Apresenta o texto de autorização do sistema.             |  |
| Autorização |                                                          |  |
| Data        | Apresenta a data de inclusão do texto de autorização.    |  |
| Hora        | Apresenta o horário da inclusão do texto de autorização. |  |

Guia Setores Administrados

Permite consultar os setores administrados pelo usuário consultado.

| n <mark>sulta de Usuário</mark> |                  |               |                                |  |
|---------------------------------|------------------|---------------|--------------------------------|--|
|                                 |                  | ros Tauta Sat | wes @dministendos              |  |
| icio                            | nar Setor Remove | r Setor       |                                |  |
|                                 | Credenciado      | Código        | Descrição                      |  |
|                                 | TSTDETRA         | INFO          | INFORMATICA DETRAN             |  |
|                                 | TSTDETRA         | JARI          | JUNTAADMIN. RECURSOS INFRAÇÕES |  |
|                                 | TSTDETRA         | PROTOCOLO     | PROTOCOLO                      |  |
|                                 | TSTPRO           | DIV1          | DIVISAO 1                      |  |
|                                 | TSTPRO           | DIV4          | DIVISAO 4                      |  |
|                                 |                  |               | Total de registros: 5          |  |

| Campo                    | Descrição                                                                                                    |  |  |  |  |  |  |
|--------------------------|----------------------------------------------------------------------------------------------------|--|--|--|--|--|--|
| Credenciado              | Apresenta o credenciado que o usuário é administrador.                                                             |  |  |  |  |  |  |
| Código                   | Apresenta o código do setor que o usuário é administrador.                                                         |  |  |  |  |  |  |
| Descrição                | Apresenta a descrição do setor administrado.                                                                       |  |  |  |  |  |  |
| Botão Adicionar<br>Setor | Clique neste botão para adicionar um novo setor administrado pelo usuário.                                         |  |  |  |  |  |  |
|                          | Você visualiza a janela <i>Pesquisar Setor</i> , após a pesquisa, você visualiza a janela <i>Adicionar Setor</i> . |  |  |  |  |  |  |
| Botão Remover<br>Setor   | Clique neste botão para remover o setor selecionado.                                                               |  |  |  |  |  |  |

## Janela Adicionar Setor

Para selecionar um setor, assinale o campo 🗏 e clique no botão *Adicionar*.

| A0 | Adicionar Setor                                                                               |                          |                         |  |  |
|----|-----------------------------------------------------------------------------------------------|--------------------------|-------------------------|--|--|
|    | Setor                                                                                         | Descrição                | Contato                 |  |  |
|    | PROTOCOLO                                                                                     | PROTOCOLO                | MARIA DA GRACA PIMENTEL |  |  |
|    | CCIP                                                                                          | CCIP                     |                         |  |  |
|    | INFO                                                                                          | INFORMATICA DETRAN       | JAIME HASLER            |  |  |
|    | VEICULOS                                                                                      | DEPARTAMENTO DE VEICULOS |                         |  |  |
|    | PROCERGS                                                                                      | PROCERGS                 |                         |  |  |
|    | Nenhum critério selecionado.<br>Total de registros: 23<br>I 1 <sup>™</sup> ❤   <u>próxima</u> |                          |                         |  |  |

## Como editar um Usuário

Para editar as informações de um cadastro de usuário, siga os passos abaixo:

- Na janela Lista de Usuário, localize o usuário desejado. Caso tenha dúvidas, consulte o tópico Como Pesquisar Usuários Ativos.
- Clique sobre o usuário que deseja alterar informações. Você visualiza a janela *Consulta de Usuário*.
- Clique no botão *Alterar* para editar as informações do cadastro. Você visualiza a janela *Editar Usuário*.
- 4. Altere os dados conforme a sua necessidade.
- 5. Clique no botão Gravar para confirmar as alterações.

## Janela Editar Usuário

Permite alterar os dados do usuário cadastrado no sistema.

| Editar Usuário     |            |       |
|--------------------|------------|-------|
| Gravar Fechar      |            |       |
|                    |            |       |
|                    |            |       |
|                    |            |       |
| Credenciado:       | TSTDETRA   |       |
| Código setor:      | INFO       | Setor |
| Código usuário:    | 318873     |       |
| Cargo:             | ~          |       |
| Nível Credenciado: | Operador 💌 |       |
| Nome:              | ABEL MOURA | 7     |

| Campo          | Descrição                                                                                                    |  |  |
|----------------|----------------------------------------------------------------------------------------------------|--|--|
| Credenciado    | Apresenta o credenciado do usuário consultado.                                                                                                    |  |  |
| Código setor   | Se necessário, altere o código do setor consultado.<br>Clique no botão <b>Setor</b> para selecionar o código setor.<br>Você visualiza a janela <b>Lista de Setores - Credenciao</b><br><b>[nome]</b> . |  |  |
| Código usuário | Apresenta o código do usuário consultado.                                                                                                    |  |  |
| Cargo          | Se necessário, clique no botão 💌 para alterar o cargo do usuário.                                                                                                    |  |  |
| Nível          | Se necessário, clique no botão 💌 e selecione o nível de                                                                                                    |  |  |
| Credenciado    | autorização do usuário consultado.                                                                                                    |  |  |
| Nome           | Se necessário, altere o nome do usuário consultado conforme a sua necessidade.                                                                                                    |  |  |

## Janela Lista de Setores - Credenciado [nome]

Permite selecionar um setor cadastrado no sistema, para isso, basta clicar sobre o setor desejado.

| Lista de Setores - Credenciado[TSTDETRA] Fechar |                                 |                                   |                  |  |  |
|-------------------------------------------------|---------------------------------|-----------------------------------|------------------|--|--|
| Setor                                           | Contato                         | Endereço                          | <u>Município</u> |  |  |
| ABN                                             | TESTE ABN                       |                                   |                  |  |  |
| APREENSAO                                       | CJAP                            |                                   |                  |  |  |
| CAC                                             | CENTRAL DE ATENDIMENTO CLIENTE  |                                   |                  |  |  |
| CCIP                                            | CCIP                            |                                   |                  |  |  |
| ccsc                                            | COORD. CASSAÇÃO E SUSPENSÃO CNH | RUA DOS ANDRADAS, 1234 - 6º ANDAR | PORTO ALEGRE     |  |  |
| DAS                                             | DIVISAO DE ADM. DE SISTEMAS     |                                   |                  |  |  |
| DIV1                                            | DIVISAO 1                       |                                   |                  |  |  |
|                                                 | Total de registros: 23          |                                   |                  |  |  |

## Como gerar uma nova senha do usuário

Caso o usuário esqueça a senha de acesso de utilização de seu usuário, o sistema permite gerar uma nova senha para uso.

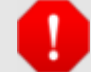

A nova senha gerada deve ser alterada no primeiro logon.

- Na janela *Lista de Usuário*, localize o usuário desejado. Caso tenha dúvidas, consulte o tópico *Como Pesquisar Usuários Ativos*.
- Clique sobre o usuário que deseja reiniciar a senha. Você visualiza a janela *Consulta de Usuário*.
- Clique no botão *Nova Senha*.
   Você visualiza a janela *Nova Senha*.
- 4. No campo *Nova Senha*, digite a senha a ser utilizada pelo usuário no seu próximo logon.
- 5. Clique no botão *Sim* para confirmar a troca da senha.

## Janela Nova Senha

Utilize esta janela para reiniciar senha do usuário.

| Nova Senha                                           |                                            |  |  |
|------------------------------------------------------|--------------------------------------------|--|--|
| Alterar a senha de ABEL MOURA?<br>                   |                                            |  |  |
| Credenciado:<br>Código Usuário<br>Usuário:<br>Sotor: | TSTDETRA<br>: 318873<br>ABEL MOURA<br>INFO |  |  |
| Nova Senha:                                          | 318873                                     |  |  |

| Campo      | Descrição                                           |
|------------|-----------------------------------------------------|
| Nova senha | Informe a nova senha a ser utilizada pelo usuário.  |
| Botão Sim  | Clique neste botão para confirmar a troca da senha. |
| Botão Não  | Clique neste botão para cancelar a troca da senha.  |

## Como reativar a senha de um usuário

Caso o usuário bloqueie o acesso ao sistema por exceder o número de tentativas permitidas, você pode autorizar que ele tenha novas chances de acesso.

Para isso, siga os passos abaixo:

- Na janela Lista de Usuário, localize o usuário desejado.
   Caso tenha dúvidas, consulte o tópico Como Pesquisar Usuários Ativos.
- 2. Clique sobre o usuário que deseja reativar a senha. Você visualiza a janela *Consulta de Usuário*.
- 3. Clique no botão *Reativar Senha*.

Você visualiza a janela *Reativar Senha*.

| Reativar Senha                                          |            |  |  |
|---------------------------------------------------------|------------|--|--|
| Reativar o número de tentativas de logon de ABEL MOURA? |            |  |  |
| Credenciado:                                            | TSTDETRA   |  |  |
| Código Usuário:                                         | 318873     |  |  |
| Usuário:                                                | ABEL MOURA |  |  |
| Setor:                                                  | INFO       |  |  |
| Nível Credenciado:                                      | 4          |  |  |
| Limite Tentativas Logon: 0                              |            |  |  |
| Tentativas:                                             | 0          |  |  |

- 4. Clique no botão *Reativação*.
- 5. Clique no botão *Sim* para confirmar a reativação da senha.

### Como atribuir classes para um usuário

Para atribuir uma nova classe para um usuário, siga os passos abaixo:

1. Na janela *Lista de Usuário*, localize o usuário desejado.

Caso tenha dúvidas, consulte o tópico *Como Pesquisar Usuários Ativos*.

- 2. Clique sobre o usuário que deseja vincular as classes. Você visualiza a janela *Consulta de Usuário*.
- Clique no botão Atribuir Classes.
   Você visualiza a janela Classes do Usuário.
- 4. No quadro *Classes Disponíveis*, selecione a classe que deseja adicionar ao usuário.
- 5. Clique no botão para adicionar a classe.

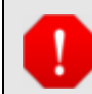

Para remover uma classe adicionada, no quadro *Classes Atribuídas*, selecione a classe que deseja remover e clique no botão <<<->

6. Após concluir as alterações, clique no botão Fechar.

## Janela Classes do Usuário

Permite gerenciar as classes de um usuário.

| Classes Disponíveis                                                                                                    | Sistema:TSTCDV Nível: Manutendor 🗸 *Alterar Nível                                                                                               |
|----------------------------------------------------------------------------------------------------|----------------------------------------------------------------------------------------------------|
| TSTCDV - Manutendor  T - ADMINISTRADOR   1 - ADMINISTRADOR   2 - GFI  3 - GID-CRD  4 - GID-DETRAN  5 - GID-HAB  6 - GID-VEICULOS  7 - LELOES  8 - SISTEMA  10 - DETRAN COM PERMISSAO  10 10 - DETRAN SEM PERMISSAO  10 210 - ATENDENTE COM PERMISSAO  10 210 - ATENDENTE SEM PERMISSAO  10 210 - BRIGADA MILITAR | Classes Atribuídas Manutendor<br>Dono<br>Usuario<br>Operador<br>TSTGD - Operador<br>TSTGPN - Operador<br>TSTVIN - Operador<br>TSTVIN - Operador |
| 320 - POLICIA CIVIL                                                                                                    |                                                                                                    |

| Campo                        | Descrição                                                                             |  |
|------------------------------|---------------------------------------------------------------------------------------|--|
| Quadro Classes               | Apresenta as suas classes disponíveis que podem ser                                   |  |
| disponíveis                  | vinculadas ao usuário.                                                                |  |
| Botão ⋗>>                    | Clique neste botão para atribuir ao usuário as classes selecionadas.                  |  |
| Botão <                      | Clique neste botão para remover a classe adicionada ao usuário.                       |  |
| Quadro Classes<br>atribuídas | Apresenta as classes vinculadas ao usuário.                                           |  |
| Nível                        | Clique no botão 💌 e selecione o nível (no sistema) da classe atribuída.               |  |
| Botão Alterar                | Clique neste botão para confirmar a troca do nível da                                 |  |
| Nível                        | classe.                                                                               |  |
| Botão Fechar                 | Clique neste botão para fechar a janela cancelando a atribuição de classes do usuário |  |
|                              |                                                                                       |  |

## Como vincular setores administrados por um usuário

Para vincular os setores administrador por um usuário, siga os passos abaixo:

- 1. Na janela *Lista de Usuários*, localize o usuário desejado.
  - Caso tenha dúvidas, consulte o tópico *Como Pesquisar Usuários Ativos*.

2. Clique sobre o usuário que deseja vincular os setores administrados.

Você visualiza a janela *Consulta de Usuário*.

- 3. Clique na guia Setores Administrados.
- Clique no botão Adicionar setor. Você visualiza a janela Pesquisar Setor.
- 5. Informe os critérios de pesquisa.
- Clique no botão *Pesquisar*.
   Você visualiza a janela *Lista de Setores Credenciado [nome]*.

## Como bloquear um usuário

Para bloquear a utilização de um usuário no sistema, siga os passos abaixo:

- Na janela Lista de Usuários, localize o usuário desejado. Caso tenha dúvidas, consulte o tópico Como Pesquisar Usuários Ativos.
- Clique sobre o usuário que deseja bloquear o acesso ao sistema. Você visualiza a janela *Consulta de Usuário*.
- Clique no botão *Bloquear*.
   Você visualiza a janela confirmando o bloqueio.

| Confirma o bloque | io do Usuário ? |
|-------------------|-----------------|
| ок                | Cancelar        |

4. Clique no botão Ok para confirmar.

## Usuário Bloqueado

## Como pesquisar os usuários bloqueados

Para pesquisar os usuários bloqueados no sistema, siga os passos abaixo:

- 1. Na seleção de menu, clique no botão 🔽 e selecione *Módulo SCA*.
- 2. Na lista de objetos, clique no item *Usuário Bloqueado*. Você visualiza a janela *Pesquisar Usuário Bloqueado*.
- 3. Informe o credenciado que deseja localizar os usuários bloqueados.
- Clique no botão *Pesquisar*.
   Você visualiza a janela *Pesquisar Usuário Bloqueado -Resultado* com o resultado da pesquisa.
- 5. Consulte o usuário desejado.

## Janela Pesquisar Usuário Bloqueado

Permite efetuar a pesquisa dos usuários bloqueados no sistema.

| Pesquisar Usuário Bloqueado |        |  |
|-----------------------------|--------|--|
| Pesquisar                   | Limpar |  |
|                             |        |  |
|                             |        |  |
| Credenciado:                |        |  |
| Código Usuário:             |        |  |
| Código Usuário:             |        |  |

| Campo           | Descrição                                                  |
|-----------------|------------------------------------------------------------|
| Credenciado     | Informe o credenciado que deseja pesquisar os usuários     |
|                 | bloqueados.                                                |
| Código Usuário  | Informe o código do usuário que deseja verificar se consta |
|                 | como bloqueado.                                            |
| Botão Pesquisar | Clique neste botão para efetuar para pesquisar os usuários |
|                 | bloqueados utilizando os critérios de pesquisa informados. |
| Botão Limpar    | Clique neste botão para limpar os campos de pesquisa.      |

## Janela Pesquisar Usuário Bloqueado -Resultado

| Pesqui  | Pesquisar Usuário Bloqueado                             |                |                                        |           |                  |
|---------|---------------------------------------------------------|----------------|----------------------------------------|-----------|------------------|
| Pesq    | Pesquisar Limpar Desbloquear                            |                |                                        |           |                  |
|         |                                                         |                |                                        |           |                  |
|         |                                                         |                |                                        |           |                  |
|         |                                                         |                |                                        |           |                  |
| Cred    | Credenciado: TSTDETRA                                   |                |                                        |           |                  |
| Código  | Código Usuário:                                         |                |                                        |           |                  |
|         |                                                         | On the Hawlein | Harran Havidata                        | 0-4       | Dete Die sone in |
| Crea    | denciado                                                | Codigo Usuario | Nome Usuario                           | Setor     | Data Bloqueio    |
| TSTD    | ETRA                                                    | 1354           | ROGERIO BONDAR                         | APREENSAO | 20030426         |
| TSTD8   | ETRA                                                    | 98954          | DANIEL OLSSON                          | APREENSAO | 20021203         |
| TSTD    | ETRA                                                    | 4861           | IONE MARIA TASCA                       | CAC       | 20030325         |
| TSTD    | ETRA                                                    | 12732          | BEATRIZ ROSA POSUELO                   | CAC       | 20030423         |
| TSTD    | ETRA                                                    | 16410          | MARGARETH TEIXEIRA                     | CAC       | 20030211         |
| 🔲 ТЯТОВ | ETRA                                                    | 20032          | ILSE DAROS ROZANSKI                    | CAC       | 20021203         |
| TSTD    | ETRA                                                    | 313171         | MARCIO TOTALMENTE DESAUTORIZADO DA BIN | CAC       | 20060624         |
| TSTD    | ETRA                                                    | 7071143904     | CRISTIANO RIOS                         | CAC       | 20060209         |
| TSTD    | ETRA                                                    | 489834         | FERNANDA CCSC                          | ccsc      | 20100602         |
| TSTD    | ETRA                                                    | 4004324        | VANESSA CCSC                           | ccsc      | 20110118         |
|         | Nenhum critério selecionado.<br>Total de registros: 139 |                |                                        |           |                  |

| Campo          | Descrição                                       |
|----------------|-------------------------------------------------|
| Credenciado    | Apresenta o credenciado que o usuário pertence. |
| Código Usuário | Apresenta o código do usuário pesquisado.       |
| Nome Usuário   | Apresenta o nome dos usuários pesquisados.      |

| Setor         | Apresenta o setor do usuário bloqueado.                  |  |
|---------------|----------------------------------------------------------|--|
| Data Bloqueio | Apresenta a data de bloqueio do usuário no sistema.      |  |
| Botão         | Clique neste botão para efetuar o desbloqueio do usuário |  |
| Desbloquear   | selecionado.                                             |  |

## Como desbloquear o acesso de um usuário

Para desbloquear o acesso de um usuário no sistema, siga os passos abaixo:

1. Na janela *Pesquisar Usuários Bloqueados*, localize o usuário desejado.

Caso tenha dúvidas, consulte o tópico *Como pesquisar os usuários bloquear*.

- 2. Assinale o campo 🗌 referente ao usuário que deseja desbloquear.
- 3. Clique no botão Desbloquear.